## Course Selection with MYEd for Grade 10

Sign into MyEd and click on My Info

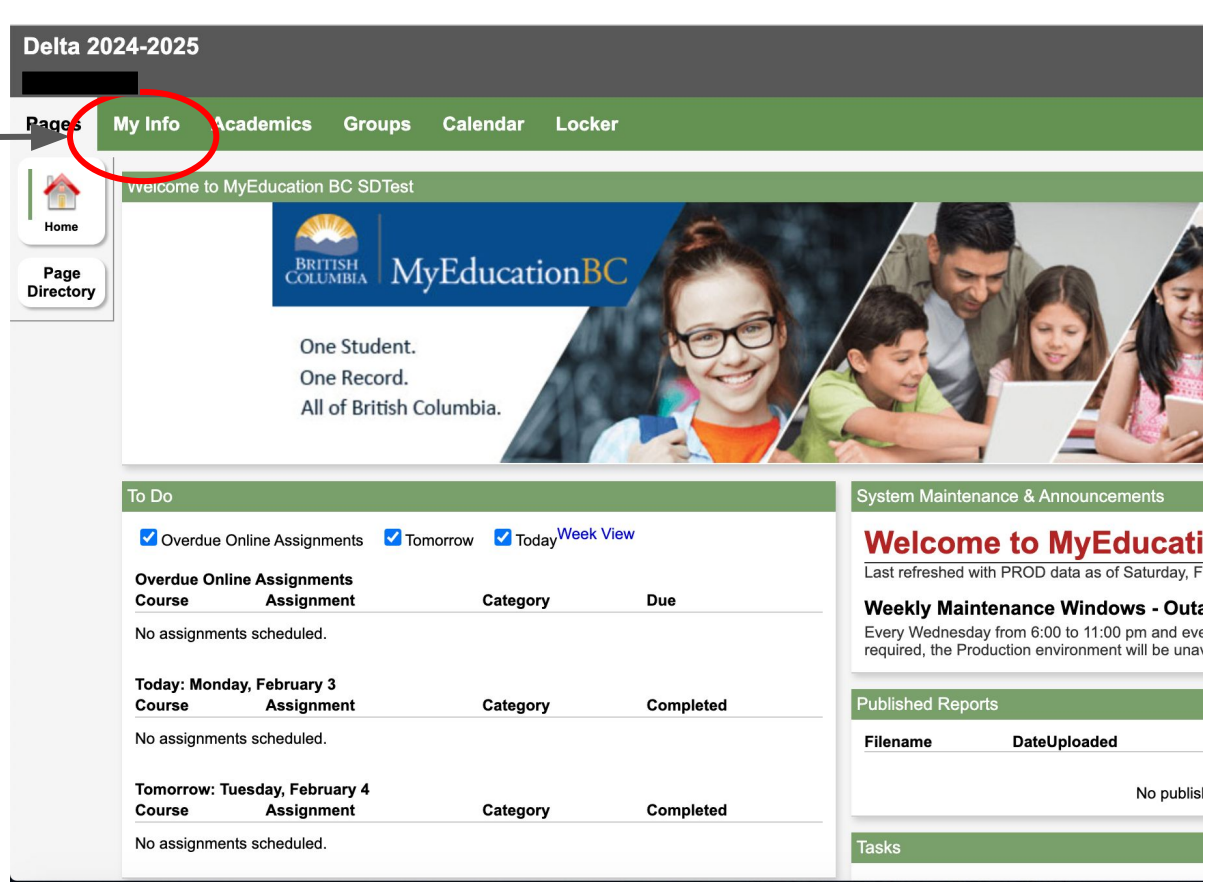

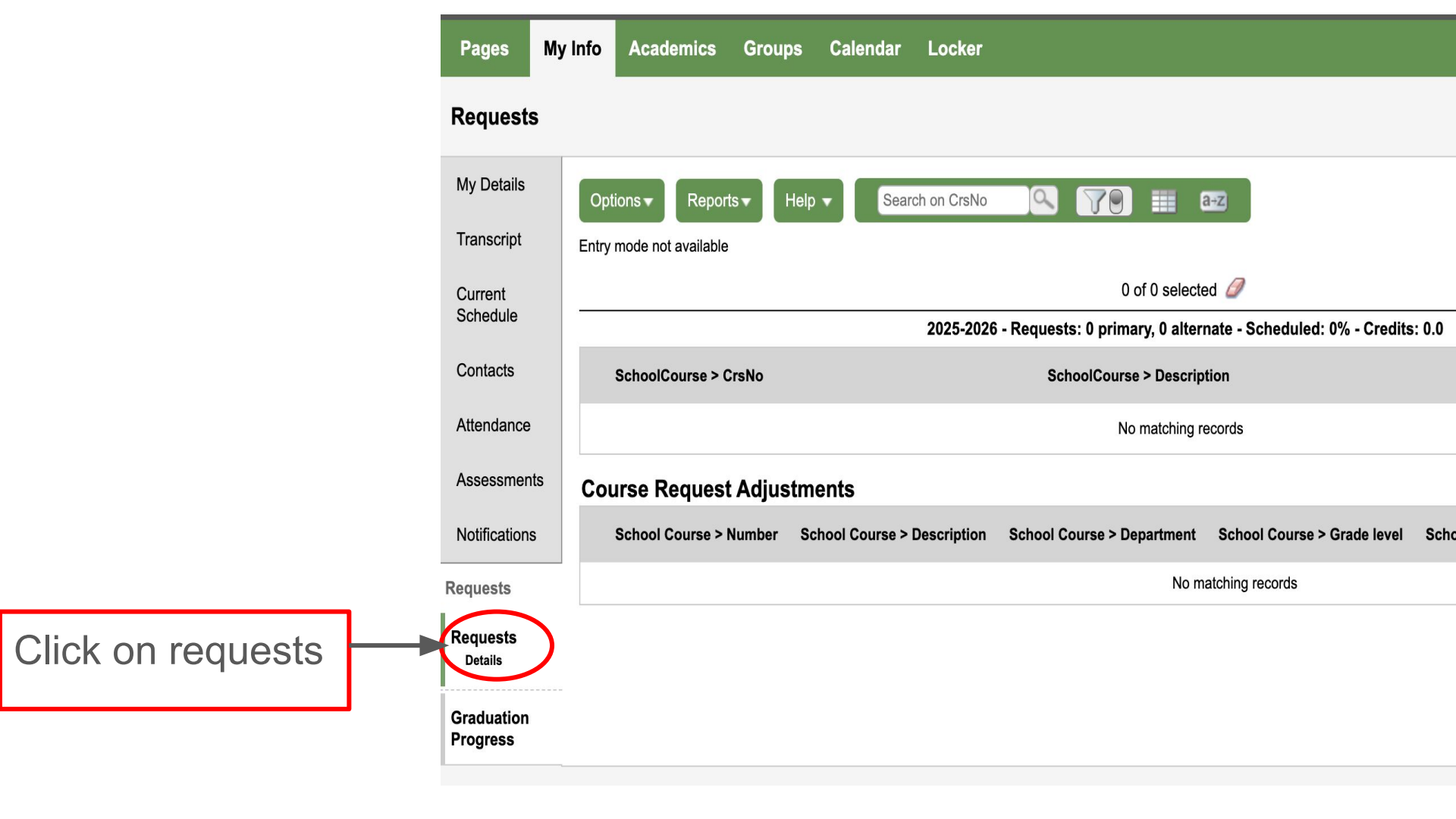

## Instructions

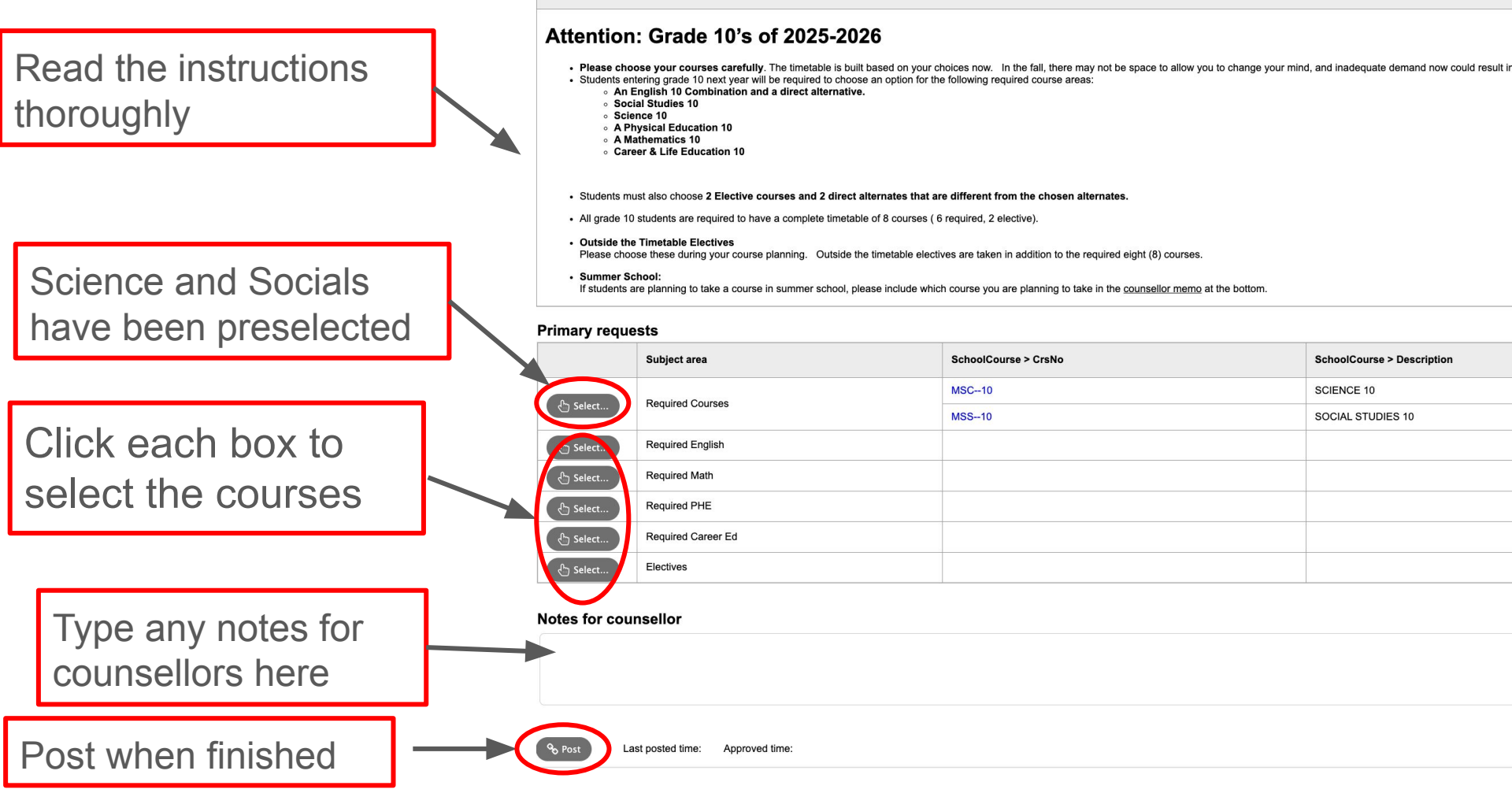

|             | Please       | choose one of the following English 10 Combinations. | You must select a | direct alter | native as a sec | ond choice | e if you're first choice is un | available. All three E | nglish combinatio | ns have equ |
|-------------|--------------|------------------------------------------------------|-------------------|--------------|-----------------|------------|--------------------------------|------------------------|-------------------|-------------|
| Instructior | ıs           |                                                      |                   |              |                 |            |                                |                        |                   |             |
|             |              |                                                      |                   |              |                 |            |                                |                        |                   |             |
|             |              |                                                      |                   |              |                 |            |                                |                        |                   |             |
|             |              |                                                      |                   |              |                 |            |                                | $\mathbf{N}$           |                   |             |
| Select      | CourseNumber | CourseDescription                                    | Academic level    | Credit       | Prequisite      | Status     | Alternate 1                    | Alternate 2            |                   | Priority    |
|             | MEFLS10      | EFP LIT. STUDIES 10 & EFP NEW MEDIA 10               | Regular           | 2.0          |                 |            |                                | <b>v</b>               | ~                 | 0           |
|             | MEFWR10      | EFP WRITING 10 & EFP LIT. STUDIES 10                 | Regular           | 2.0          |                 |            |                                | <b>v</b>               | ×                 | 0           |
|             |              |                                                      | Poquiar           | 2.0          |                 |            |                                |                        | ×                 | 0           |

Select the

English 10

combo you

want

You must select a direct alternative from the drop down menu

| Subject area | Required English                                                                                                    |
|--------------|----------------------------------------------------------------------------------------------------|
|              | Please choose one of the following English 10 Combinations. You must select a direct alternative as a second choice if you're first choice is unavailable. All three English combinations have equal rigour. |
| Instructions |                                                                                                    |
|              |                                                                                                    |

| Select | CourseNumber | CourseDescription                      | Academic level | Credit | Prequisite | Status | Alternate 1                        | Alternate 2                           | Priority |  |
|--------|--------------|----------------------------------------|----------------|--------|------------|--------|------------------------------------|---------------------------------------|----------|--|
|        | MEFLS10      | EFP LIT. STUDIES 10 & EFP NEW MEDIA 10 | Regular        | 2.0    |            |        | $\checkmark$                       | V                                     | 0        |  |
|        | MEFWR10      | EFP WRITING 10 & EFP LIT. STUDIES 10   | Regular        | 2.0    |            |        | MEFWR10 MEFWR10<br>MEFSL10 MEFSL10 | · · · · · · · · · · · · · · · · · · · | 0        |  |
|        | MEFSL10      | EFP SPOKEN LANG. 10 & EFP WRITING 10   | Regular        | 2.0    |            |        |                                    | · · ·                                 | 0        |  |

1 of 3

🖒 Select Al

Select your preferred course and choose your preferred alternate from the drop down menus

Repeat this for all your required courses

🗙 Cancel

N OF

## A few things when selecting electives

There are three pages of electives. They are in the order of your course selection sheet.

Toggle between pages to find them.

Select the elective you want to take.

You must select the alternatives using the drop down menu to the right

| Subject area Electives |              |                                                                  |                      |               |                 |                |                                |
|------------------------|--------------|------------------------------------------------------------------|----------------------|---------------|-----------------|----------------|--------------------------------|
|                        | Choose tw    | to (2) or three (3) electives in order to bring your total cours | es select up to 8. ' | You must sele | ct direct alter | natives for th | e selections that you have mad |
| Instructions           |              |                                                                  |                      |               |                 |                |                                |
|                        |              |                                                                  |                      |               |                 |                |                                |
|                        |              |                                                                  |                      |               |                 |                |                                |
| 1:10                   | VIFR10       |                                                                  |                      |               |                 |                |                                |
| Select                 | SourseNumber | CourseDescription                                                | Academic level       | Credit        | Prequisite      | Status         | Alternate 1                    |
|                        | MFR10        | CORE FRENCH 10                                                   | Regular              | 4.0           |                 |                |                                |
|                        | MSP10        | SPANISH 10                                                       | Regular              | 4.0           |                 |                |                                |
|                        | MBGE-11      | INTRODUCTORY GERMAN 11                                           | Regular              | 4.0           |                 |                |                                |
|                        | YCCT-0AD37   | COMPUTER ANIMATION 10                                            | Regular              | 4.0           |                 |                |                                |
|                        | MTMET10      | METALWORK 10                                                     | Regular              | 4.0           |                 |                |                                |
|                        | MTPOW10      | POWER TECHNOLOGY Small Engines 10                                | Regular              | 4.0           |                 |                |                                |
|                        | MTEXP10      | TECHNOLOGY EXPLORATIONS 10: Engineering                          |                      | 4.0           |                 |                |                                |
|                        | MWWK-10      | WOODWORK 10                                                      | Regular              | 4.0           |                 |                |                                |
|                        | MCUL-10BAK   | CULINARY ARTS 10: BAKING                                         | Regular              | 4.0           |                 |                |                                |
|                        | MCUL-10CAF   | CULINARY ARTS 10: CAFETERIA                                      | Regular              | 4.0           |                 |                |                                |

☑ OK 🔰 🗙 Cancel

| Subject area | Electives                                                                                                    |
|--------------|----------------------------------------------------------------------------------------------------|
|              | Choose two (2) or three (3) electives in order to bring your total courses select up to 8. You must select direct alternatives for the selections that you have made. |
| Instructions |                                                                                                    |
|              |                                                                                                    |
|              |                                                                                                    |

An example of what this should look like as you go along. You can see the checked boxes selecting the courses, and you can see the direct alternative selected to the side, and you can see that the person in the process of selecting a final direct alternative

|        | 1            |                                            |                |        |            |        |                                                                |  |  |
|--------|--------------|--------------------------------------------|----------------|--------|------------|--------|----------------------------------------------------------------|--|--|
| Select | CourseNumber | CourseDescription                          | Academic level | Credit | Prequisite | Status | Alternate 1                                                    |  |  |
|        | MFOOD10      | FOOD STUDIES 10                            | Regular        | 4.0    |            |        | <b></b>                                                        |  |  |
|        | MTXT-10      | TEXTILES 10                                | Regular        | 4.0    |            |        | <b></b>                                                        |  |  |
|        | MDNCM10      | DANCE COMPANY 10                           | Regular        | 4.0    |            |        | MMUGT10 GUITAR 10 V                                            |  |  |
| ✓      | MDRM-10      | DRAMA 10                                   | Regular        | 4.0    |            |        | MTPOW10 POW TECH 10 V                                          |  |  |
|        | MMUGT10      | GUITAR 10                                  | Regular        | 4.0    |            |        |                                                                |  |  |
|        | MMUCB10ICB   | CONCERT BAND 10: INTRODUCTORY              | Regular        | 4.0    |            |        |                                                                |  |  |
|        | MMUCB10SCB   | CONCERT BAND 10:SENIOR                     | Regular        | 4.0    |            |        | MFR10 FRENCH 10                                                |  |  |
|        | MVAC-10      | STUDIO ARTS 3D 10 : CERAMICS AND SCULPTURE | Regular        | 4.0    |            |        | MSP10 SPANISH 10                                               |  |  |
|        | MVAD-10      | STUDIO ARTS 2D 10: DRAWING AND PAINTING    | Regular        | 4.0    |            |        | YCCT-0AD37 COMP ANIM 10                                        |  |  |
|        | MVAPH10      | PHOTOGRAPHY 10                             | Regular        | 4.0    |            |        | MTMET10 METAL 10<br>MTPOW10 POW TECH 10                        |  |  |
| 🗹 ок   | X Cancel     |                                            | ,              |        |            |        | MTEXP10 ENGINEER 10<br>MWWK-10 WOOD 10<br>MCUL-10BAK BAKING 10 |  |  |

MCUL-10CAF CAFETERIA 10 MFOOD10 FOODS 10

## Before you finish

1. Write any notes about summer school in the notes section to the counsellor

2. If you typically take a strategies block, please indicate which elective you would like to be removed from if you are getting a strategies block next year.

3. If you have any questions, please see your counsellor.

4. You must complete course selection by March 7.